## トップページ⇒登録フォームページへ

Kitosご登録案内&入力例

|                               |                                               |                                      | 登録フォーム                    |                                                                                   |  |  |
|-------------------------------|-----------------------------------------------|--------------------------------------|---------------------------|-----------------------------------------------------------------------------------|--|--|
|                               |                                               |                                      | 連合会名※                     | 札幌地区パークゴルフ協会連合会                                                                   |  |  |
| 新規登録・ログイン                     |                                               | ②其木情報を                               | 代表者氏名※                    | 姓 京王 名 太郎                                                                         |  |  |
|                               |                                               | ご入力し、                                | 代表者氏名(力力)※                | 姓 ケイオウ 名 タロウ                                                                      |  |  |
| ♣ 新規登録 新規登録(新規ログインID作成)はこちらから | 新規登録     ・・・・・・・・・・・・・・・・・・・・・・・・・・・・・・・・・・・・ |                                      | 代表者住所※                    | 郵便番号 060-0031 住所検索 例)1510061(半角)<br>都道府県 北海道 ✓<br>市町村・番 札幌市中央区北一条東 例)渋谷区初台1-54-2  |  |  |
| 、 新相登録/新期口ガイン」の作成5をする         | ログインロ                                         | 進みください。<br>※は                        |                           | ビル名 カレスサッポロビル5階 例)京王初台1丁目ビル 6階                                                    |  |  |
|                               | パスワード(半角英数字6~10文字)                            | 必須項目です<br>パスワードは<br>お好きな半角<br>英数字6桁以 | 連絡先(自宅または携帯<br>電話)※       | 070-6940-2686<br>大会期間中の緊急連絡先となります。<br>入力例)090-1111-2222 ※電話番号の間のハイフンの入力をお願いいたします。 |  |  |
| ①「新規登録をする」                    |                                               |                                      | email1%                   | k.kikuchi@keio-kanko.co.jp                                                        |  |  |
| を押す                           |                                               | 上にてこちら                               |                           | k.kikuchi@keio-kanko.co.jp                                                        |  |  |
|                               |                                               | で設定お願い                               |                           | 再度確認のため、同じ内容をご入力ください。                                                             |  |  |
|                               | ハ ロガインする                                      | いたします。<br>パスワードは                     | パスワード※こちらで設定<br>お願いいたします※ | 半角英数字6桁以上にて設定ください                                                                 |  |  |
|                               | リバフワードを忘れた場合はこちら                              | 忘れないよう<br>お願いします。                    |                           |                                                                                   |  |  |
|                               | 新相容容然 2回日NB                                   |                                      | 個人データの第三者提供<br>についての同意※   | ☑ 旅行手配等のため、必要な範囲内で宿泊機関への個人データの情報の提供について同意します。                                     |  |  |
|                               | 利元豆球後、2回日以降<br>のログインこちらから                     |                                      |                           | 上記內容被項記し、放入                                                                       |  |  |
|                               |                                               | 2                                    |                           |                                                                                   |  |  |

### 登録完了ページ⇒マイページへ

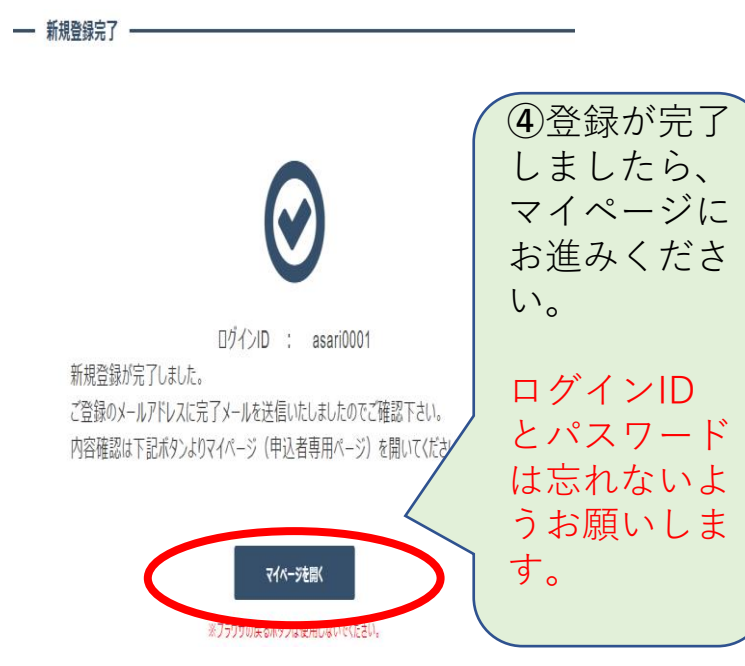

## 【マイページ】宿泊情報ページ

ホテルはこちらから

ご確認下さい

| 10.5 | 1.03 | お申込 | 3.7 2 | 【内ページ |
|------|------|-----|-------|-------|
|      |      |     |       |       |

### 宿泊・交通お申込みご案内ページ

### 【宿泊プランのご案内】

 旅行代金に含まれるもの:2泊または3泊、サービス料、消費税等諸税。 ●最少催行人員:1名

#### 添乗員:同行いたしません。

(お客様がご利用になる宿泊施設等は、出発日までにお渡しする最終日程表(確定書) 確認できます。旅行サービスの提供を受ける為の手続きはお客様自身で行って頂きます) 食事条件:下記の日程表記載のとおりとなります。 ・お客様の旅行代金=2泊または3泊あたりの旅行代金

| 日次<br>2泊<br>コース          | 宿泊プラン日程表                                                 | 食事なし                 | 朝食付                  |
|--------------------------|----------------------------------------------------------|----------------------|----------------------|
| 9/16<br>(金) 1            | 各ご出発地・・・(お客様手配)・・・宿泊先<br>くご宿泊先:ホテルリスト参照)                 | 朝(×)<br>昼(×)<br>夕(×) | 朝(×)<br>昼(×)<br>夕(×) |
| 9/17<br>(±) 2            | 宿泊地・・・(お客様手配)・・・・大会会場・・・(お客様手配)・・・宿泊先<br>くご宿泊先:ホテルリスト参照) | 朝(x)<br>昼(x)<br>夕(x) | 朝(O)<br>昼(×)<br>夕(×) |
| 9/18<br>(日) <sup>3</sup> | 宿泊地・・・(お客様手配)・・・ 大会会場・・・(お客様手配)・・・                       | 朝(×)<br>昼(×)<br>夕(×) | 朝(O)<br>昼(×)<br>夕(×) |

| 日 次<br>3泊<br>コース |   | 宿泊プラン日程表                                                              |                      | 朝食付                  |
|------------------|---|-----------------------------------------------------------------------|----------------------|----------------------|
| 9/16<br>(金)      |   | 各ご出発地・・・(お客様手配)・・・宿泊先<br>くご宿泊先:ホテルリスト参照〉                              | 朝(×)<br>昼(×)<br>夕(×) | 朝(×)<br>昼(×)<br>夕(×) |
| 9/17<br>(土)      |   | 宿泊地・・・(お客様手配)・・・・大会会場・・・(お客様手配)・・・宿泊先<br><mark>〈ご宿泊先:ホテルリスト参照〉</mark> | 朝(×)<br>昼(×)<br>夕(×) | 朝(O)<br>昼(×)<br>夕(×) |
| 9/18<br>(日)      |   | 宿泊地・・・(お客様手配)・・・大会会場・・・(お客様手配)・・・宿泊先<br>くご宿泊先:ホテルリスト参照〉               | 朝(×)<br>昼(×)<br>夕(×) | 朝(O)<br>昼(×)<br>夕(×) |
| 9/19<br>(月)      | 4 | 宿泊地・・・(お客様手配)・・・ 大会会場・・・(お客様手配)・・・                                    | 朝(×)<br>昼(×)<br>夕(×) | 朝(O)<br>昼(×)<br>夕(×) |

### 【ご宿泊先のご案内】

### ●宿泊施設一覧:

ランク

S

ご宿泊先のホテルについての詳細は、下記または、宿泊ホテル一覧ページをクリックしてご参照ください。

#### 宿泊ホテルランク別 旅行代金一覧 \*客室を定員利用した場合の1泊1室あたり旅行代金(税金・サービス料込) 宿泊代金 部屋タイプ (パス・トイレ付) (相部屋不可) ホテル名 1泊1室あたりの旅行代金 シングルルーム(1名利用) 13,100円 ベッセルホテルカンパーナすすきの 21,800円(10,900円×2名) ツインル―ム(2名利用) / /2 /2 TH FT 21 050円(10 250円 ~2~2)

朝食

食事条件

朝食付/6:00~

|          |                                        | トリンルルーム(3名利用)  | 31,000円(10,300円へ3石) |                      |  |
|----------|----------------------------------------|----------------|---------------------|----------------------|--|
| G        | ホテルJALシティ札幌中島公園                        | シングルルーム(1名利用)  | 21.620円             | 金書たり                 |  |
| 3        |                                        | ツインル―ム(2名利用)   | 25,640円(12,820円×2名) | 「民争なし                |  |
|          | <del>※2</del> ホテルネッツ札幌                 | シングルルーム(1名利用)  | 14, 250円            | 朝食付/6:00~            |  |
| s        |                                        | ツインル―ム(2名利用)   | 25.200円(12.600円×2名) |                      |  |
|          |                                        | トリプルルーム(3名利用)  | 31,200円(10,400円×3名) |                      |  |
| А        | ホテルマイステイズ札幌中島公園                        | シングルルーム(1名利用)  | 12,000円             | 朝食付/6:00~            |  |
|          |                                        | シングルルーム(1名利用)  | 11.500円             |                      |  |
| А        | ベッセルイン札幌中島公園                           | ツインル―ム(2名利用)   | 18,600円(9,300円×2名)  | 朝食付/6:00~            |  |
|          |                                        | トリプルル―ム(3名利用)  | 26,250円(8,750円×3名)  |                      |  |
|          | 2ND by hotelandrooms 札幌*バス無し           | シングルルーム(1名利用)  | 10,510円             | ***                  |  |
| ^        | (レインシャワープース・トイレ付)                      | ツインル―ム(2名利用)   | 16,620円(8,310円×2名)  | 原筆体し                 |  |
| Α        | ※1コンフォートホテル札幌すすきの                      | シングルルーム(1名利用)  | 11,300円             | <mark>※1</mark> 食事なし |  |
| •        | 北広島クラッセホテル                             | シングルルーム(1名利用)  | 10,650円             | 60-9-4+/6·20~        |  |
| ^        |                                        | ツインル―ム(2名利用)   | 19,300円(9,650円×2名)  | 171 DE 19/0.30~~     |  |
| •        | ホテルアベスト札幌                              | シングルルーム(1名利用)  | 10,500円             | 朝金は/6:00~            |  |
| <u>^</u> |                                        | ツインル―ム(2名利用)   | 13,000円(6,500円×2名)  | 401BE11/0.00/4       |  |
| •        | ※1 ホテルルートイン料 鯉中央                       | シングルル―ム(1名利用)  | 10,000円             | ×14=====1            |  |
| <u> </u> | ************************************** | ツインル―ム(2名利用)   | 17,500円(8,750円×2名)  |                      |  |
|          | レンブラントスタイルホテル札幌                        | シングルルーム(1名利用)  | 8,200円              | ****                 |  |
| î        |                                        | ツインル―ム(2名利用)   | 14,200円(7,100円×2名)  | 渡季なし                 |  |
|          | ※1Tマークシティホテル札幌<br>※セミダブルは1条様利用         | シングルルーム(1名利用)  | 8. 420円             |                      |  |
| А        |                                        | セミダブルル―ム(1名利用) | 11,000円             | <mark>※1</mark> 食事なし |  |
|          |                                        | ツインル―ム(2名利用)   | 16,840円(8,420円×2名)  |                      |  |
|          | ホテルノースシティ                              | シングルルーム(1名利用)  | 7.500円              |                      |  |
| в        |                                        | ツインル―ム(2名利用)   | 14,000円(7,000円×2名)  | 食事なし                 |  |
|          |                                        | トリプルルーム(3名利用)  | 21,000円(7,000円×3名)  |                      |  |
| в        | クインテッサホテル札幌すすきの                        | シングルルーム(1名利用)  | 7.500円              | 朝食付/6:15~            |  |
| В        | ※1ビジネスインノルテ中島公園                        | ツインル―ム(2名利用)   | 12,000円(6,000円×2名)  | <mark>※1</mark> 食事なし |  |
| B        | ホテルロンシャンサッポロ                           | シングルルーム(1名利用)  | 8,000円              | #8:#tt/6:00~         |  |
| B        |                                        | トリプルルーム(3名利用)  | 24,000円(8,000円×3名)  | 401 DE11/0.00/4      |  |

(食事条件)

※1 コンフォートホテル札幌すすきの、ホテルルートイン札幌中央、Tマークシティホテル札幌は食事なしプランでもホテル提供の無料軽朝 食サービスが6:30~ご利用いただけます。ビジネスインノルテ中島公園は7:00~ご利用いただけます。 《駐車場》

※2 ホテルネッツ:入庫より24時間迄のご利用1,600円(1泊毎の出庫になります) ※3 ホテルアペスト:先にフロントにて駐車券をお買い求めください。

# 【マイページ】ご宿泊情報入力欄

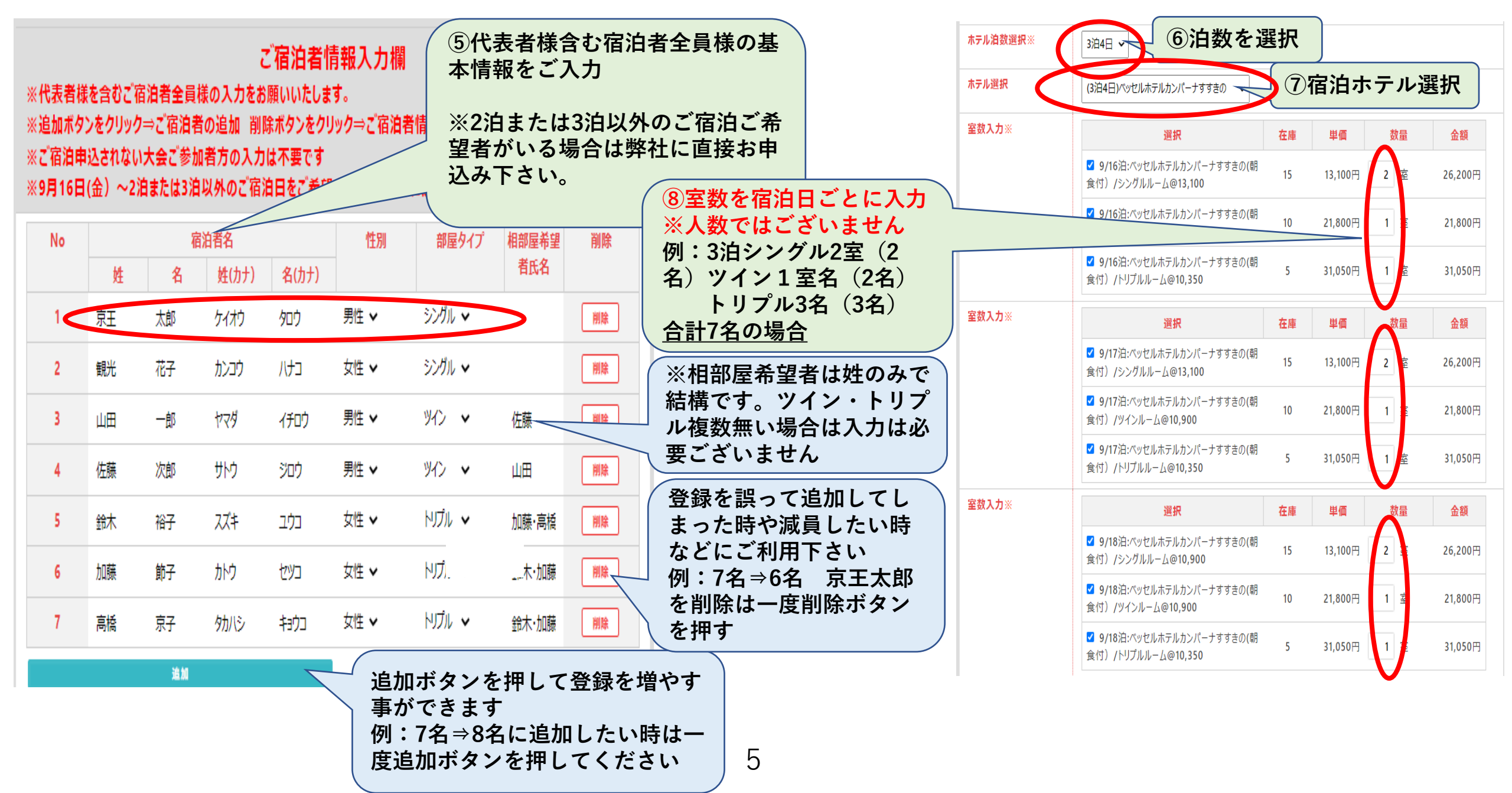

# 【マイページ】送迎バスについての申込入力欄

【送迎バスについてのご案内】

●最少催行人員:20名様

●添乗員:同行いたしません。(現地係員がお世話します)

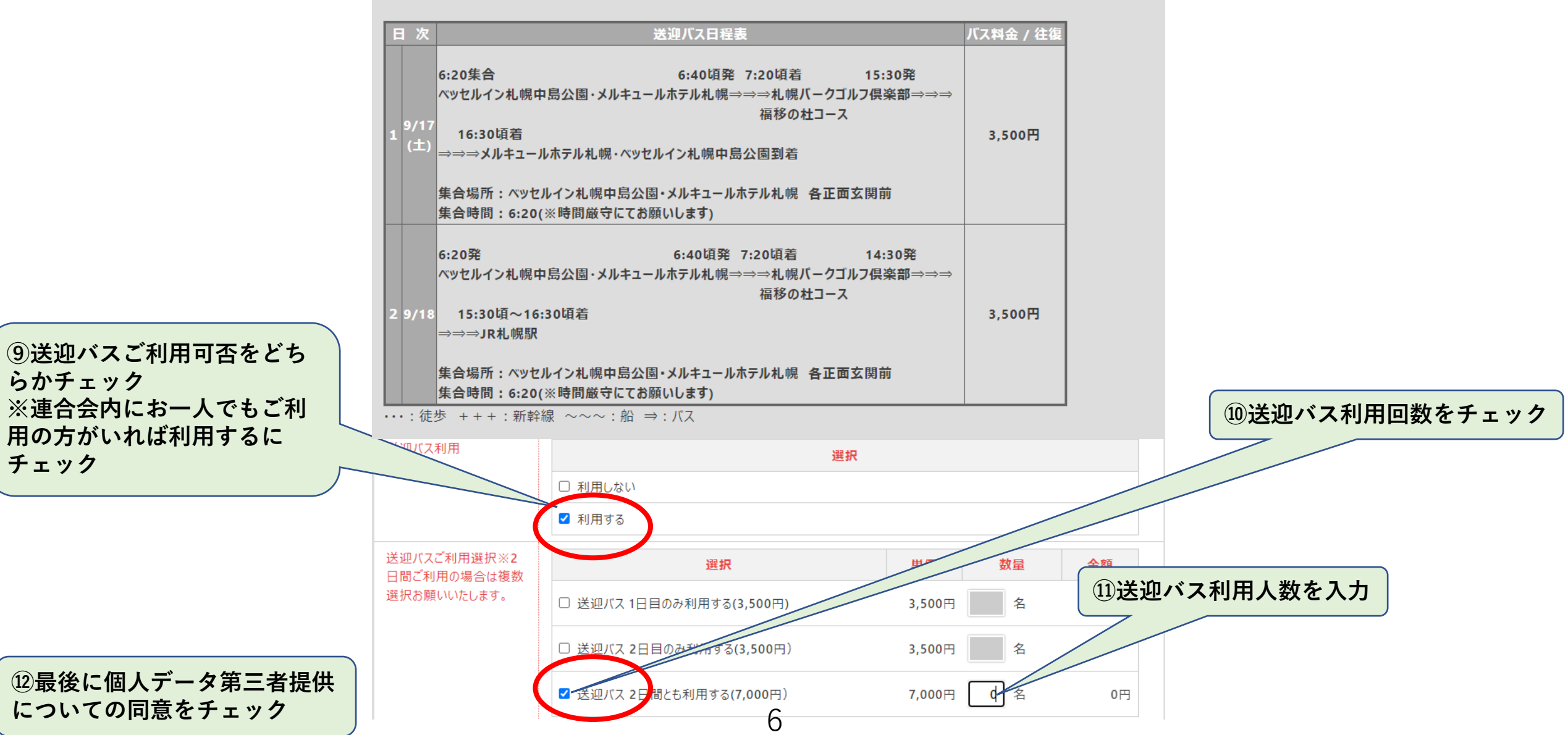

### 【マイページ】団体航空券・レンタカーについての見積依頼入力欄

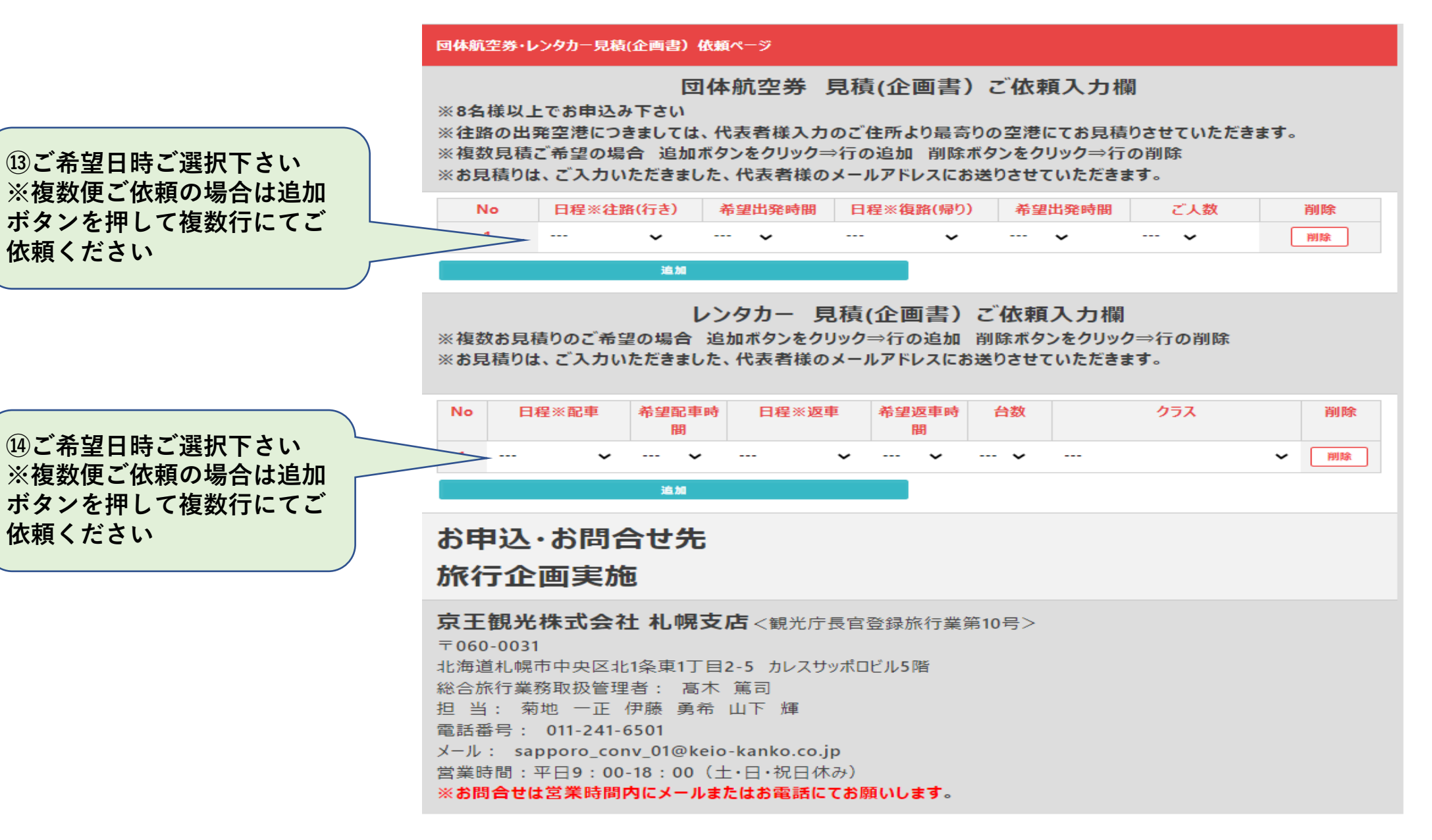

決済ページ(コンビニ決済)

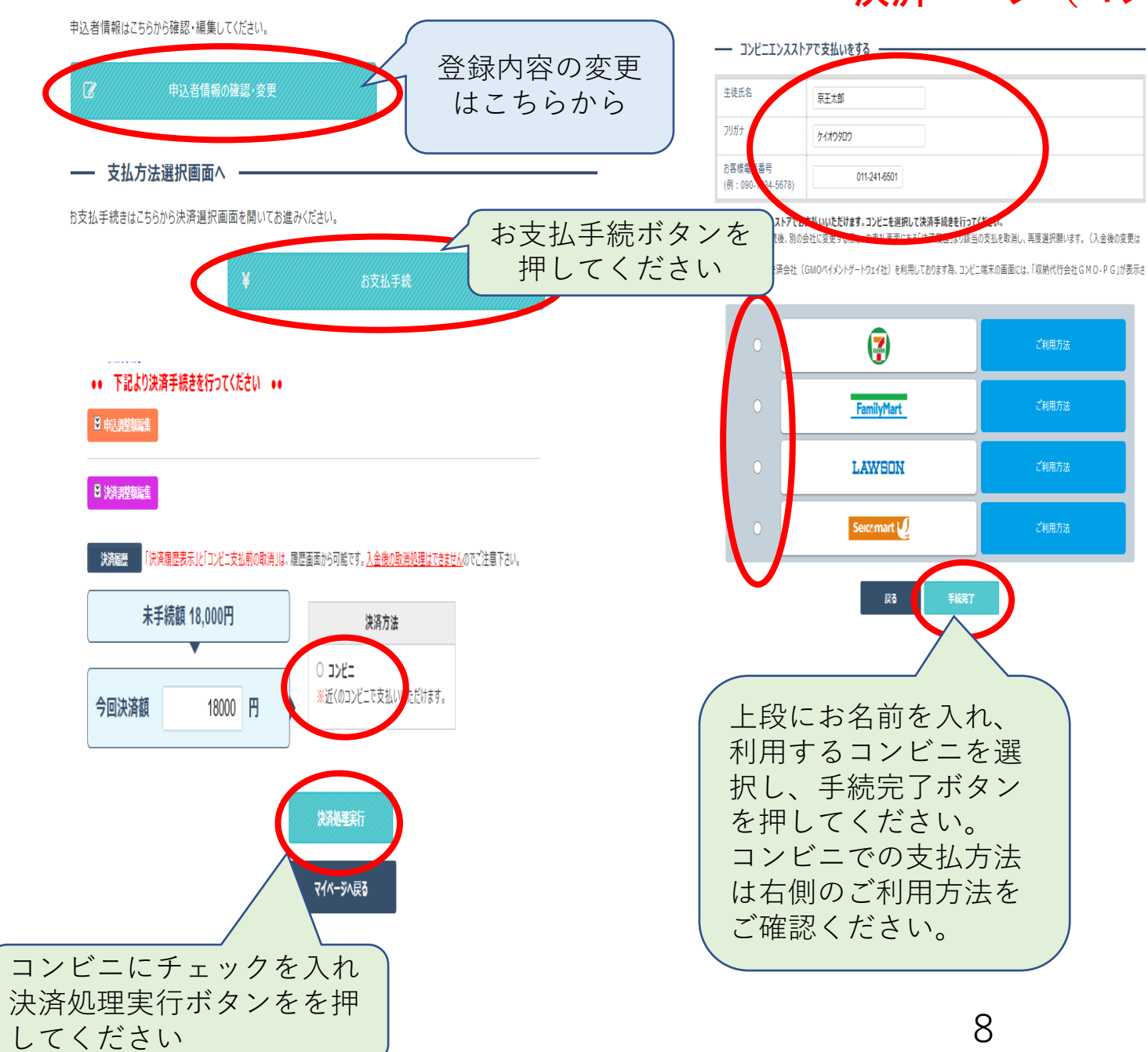

申込者情報の確認・編集

| <ul> <li>         を立いつどこ支払を選択されました。         下記支払期限までにご指定されましたコンビニにてお支払下さい。         支払期限までにご指定されましたコンビニにてお支払下さい。         支払いコンビニた: セブンハレプン         のみ表記URLを         クリックし事前         に払込票を出せ         ます      </li> <li>         thps://payment.sej.co.jp/od/hi.asp?     </li> </ul> |
|----------------------------------------------------------------------------------------------------|
| ■払込票番号: 7221549746645<br>支払期限: 2021/04/16 23:59<br>マイペーラム戻る<br>※ブラウザの戻る赤タンは使用しないでください。                                                                                                    |
| これでお手続き完了です。<br>登録日を含め7日以内に選択し<br>たコンビニでお支払いください。                                                                                                    |
| 表示された内容をプリントアウ<br>トするか必ずメモしてコンビニ<br>へ行ってください。                                                                                                    |
| 上記はセブンイレブンの例です。                                                                                                    |